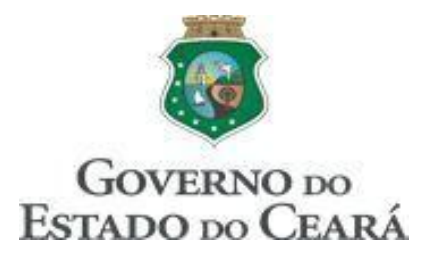

# **TUTORIAL VPN SESA**

No browser acessar o link abaixo:

https://vpn.saude.ce.gov.br

Na tela de login, colocar suas credencias de rede da SESA, conforme exemplo abaixo:

| Arquivo Editar Exibir His | tórico Fa <u>v</u> orito | s <u>F</u> erramentas Aj <u>u</u> da                 |         | - 5 ×     |
|---------------------------|--------------------------|------------------------------------------------------|---------|-----------|
| (←) → C' @                | 0                        | € ™ https://vpn.saude.ce.gov.br/remote/login?lang=en | ··· 🖂 ద | II\ 🗊 📽 ≡ |
|                           |                          |                                                      |         |           |
|                           |                          |                                                      |         |           |
|                           |                          |                                                      |         |           |
|                           |                          |                                                      |         |           |
|                           |                          |                                                      |         |           |
|                           |                          |                                                      |         |           |
|                           |                          | Please Login                                         |         |           |
|                           |                          | funcionario.sesa                                     |         |           |
|                           |                          | ••••••                                               |         |           |
|                           |                          | Login                                                |         |           |
|                           |                          | Launch FortiClient                                   |         |           |

ACESSO AO SERVIDOR DE ARQUIVOS (PASTA COMPARTILHADA)

Clicar na pasta desejada

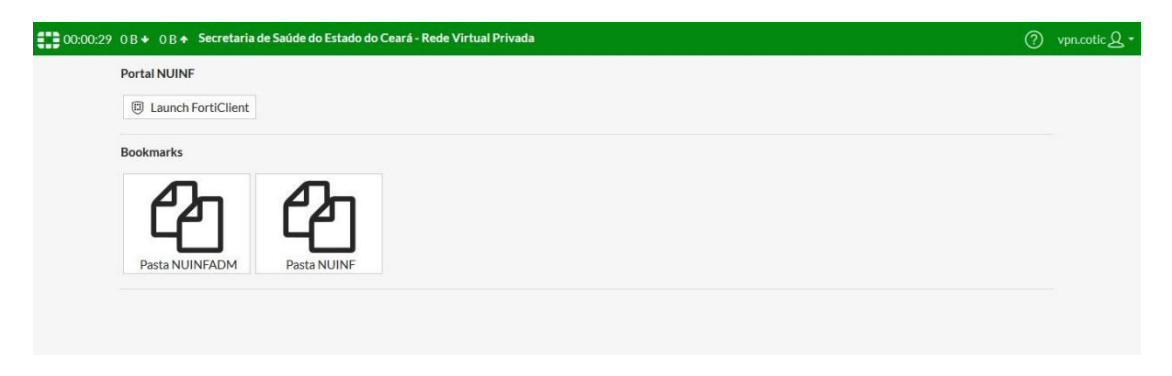

Serão apresentadas todas as pastas e documentos.

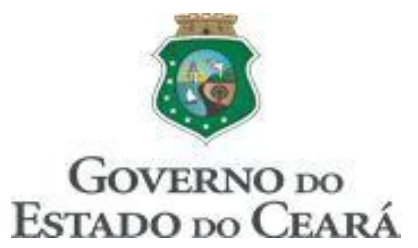

**IMPORTANTE:** Para realizar alterações nos documentos, continuamos seguindo o padrão SESA onde, o usuário deverá baixar o documento (download) para sua máquina e no documento salvo na máquina, realizar as alterações desejadas, salvar e após finalizar as alterações, subir o documento no compartilhamento novamente (upload).

| î                            |                                       |        | C 0 D                    |                                         |
|------------------------------|---------------------------------------|--------|--------------------------|-----------------------------------------|
| Name                         | Size                                  | Ivpe   | Date Modified            |                                         |
| .lixeira                     |                                       | Folder | Thu Sep 27 17:13:17 2018 | â 🖉                                     |
| ATENDIMENTO                  |                                       | Folder | Wed Aug 23 10:26:47 2017 | â 🖉                                     |
| Antivirus                    |                                       | Folder | Tue Jan 23 09:42:46 2018 | â 2                                     |
| Arquivos de Programas RFB    |                                       | Folder | Thu Nov 19 23:53:24 2015 | 1                                       |
| Bainfo                       |                                       | Folder | Thu Nov 19 23:53:16 2015 | â 🖉                                     |
| DECLARACAO                   |                                       | Folder | Tue Nov 27 16:23:59 2018 | â 🖉                                     |
| Declaracao de Desvio de Rota |                                       | Folder | Thu Nov 19 23:54:51 2015 | (1) (1) (1) (1) (1) (1) (1) (1) (1) (1) |
| FotosSwitch                  |                                       | Folder | Thu Nov 19 23:59:06 2015 | â 🖉                                     |
| LENOVO-M83P-WIN7-500GB       | · · · · · · · · · · · · · · · · · · · | Folder | Fri Nov 20 00:36:59 2015 | â 2                                     |
| META-INF                     |                                       | Folder | Thu Nov 19 23:53:20 2015 | â 🌌                                     |
| Maker                        |                                       | Folder | Tue Feb 4 12:29:48 2020  | 12                                      |
| OCS-INVENTORY                |                                       | Folder | Tue Jan 23 11:33:50 2018 | 1 2                                     |
| ORACLE                       |                                       | Folder | Thu Jul 20 13:57:16 2017 | 12                                      |
| Planejamento Estrategico     |                                       | Folder | Mon Oct 14 08:49:36 2019 | 1                                       |
| Relatorio de Viagem          |                                       | Folder | Thu Nov 19 23:58:16 2015 | â 2                                     |
| X656de                       |                                       | Folder | Thu Nov 19 23:33:40 2015 | 1                                       |
| atalho                       |                                       | Folder | Thu Nov 19 23:53:16 2015 | 12                                      |
| cesut0                       |                                       | Folder | Thu Nov 19 23:54:48 2015 | 1                                       |
| contatos                     |                                       | Folder | Fri Nov 20 00:11:39 2015 | 12                                      |

Realizando o DOWNLOAD:

1 - Ir no diretório que o arquivo se encontra.

Com apenas um clique no arquivo aparecerá a tela para salvar o documento.

| Name                                         | Size                                                                   | Type                                   | Date Modified                           |         |     |
|----------------------------------------------|------------------------------------------------------------------------|----------------------------------------|-----------------------------------------|---------|-----|
| Arguivos para configuração do tunelaemto.zip |                                                                        |                                        |                                         | 30 2017 | â 🖉 |
| Instalacao XP.zip                            | Abrir "TUNELAMENTO UN                                                  | IIDADES.pdf"                           |                                         | 40 2018 | 12  |
| TUNELAMENTO SENHAS.xlsx                      | Você selecionou abrir:                                                 |                                        |                                         | 43 2018 | 12  |
| TUNELAMENTO UNIDADES.pdf                     | TUNELAMENTO UNIDADES.pdf tipo: Documento do WPS PDF (423 KB) de: blob: |                                        |                                         | 1 2017  | â 🖉 |
| TUNELAMENTO UNIDADES_v2.pdf                  |                                                                        |                                        |                                         | 9 2017  | 12  |
| chave.key                                    |                                                                        |                                        |                                         | 4 2017  | â 🖉 |
| client.ovpn                                  |                                                                        |                                        |                                         |         | â 🖉 |
| cliente.log                                  | O que o Firefox deve fa                                                | izer?<br>25 Office (aplicativo padrão) | ~                                       | 4 2017  | â 🖉 |
|                                              | Salvar arquivo (D)                                                     |                                        |                                         |         |     |
|                                              | ☐ Fazer isso auto <u>m</u> a                                           | iicamente nos arquivos como            | este de agora em diante.<br>OK Cancelar |         |     |

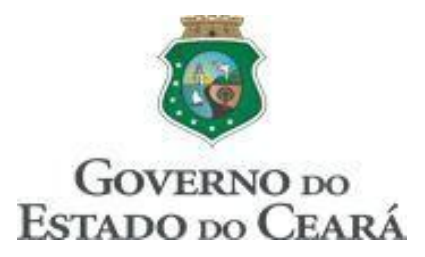

### 2 - Realizando o UPLOAD:

Ir no diretório onde quer salvar o arquivo.

Clicar somente uma vez no terceiro ícone que se encontra no canto superior direito da tela, conforme mostra imagem abaixo.

| Current Directory: /sesa2.saudece.ce.gov.br/nuinf/ATENDIMENTO/OPEN VPN_UNIDADES/ |         |      |                          |     |
|----------------------------------------------------------------------------------|---------|------|--------------------------|-----|
| Name                                                                             | Size    | Type | Date Modified            |     |
| Arquivos para configuração do tunelaemto.zip                                     | 3401910 | File | Wed Aug 23 10:30:30 2017 | â 2 |
| Instalacao XP.zip                                                                | 1832063 | File | Thu Jun 14 11:57:40 2018 | 1 2 |
| TUNELAMENTO SENHAS.xlsx                                                          | 16309   | File | Mon May 21 10:24:43 2018 | â 2 |
| TUNELAMENTO UNIDADES.pdf                                                         | 433375  | File | Wed Jun 7 16:54:51 2017  | â 2 |
| TUNELAMENTO UNIDADES_v2.pdf                                                      | 434605  | File | Fri Nov 17 14:53:39 2017 | â 2 |
| chave.key                                                                        | 657     | File | Wed Jun 7 13:24:54 2017  | 12  |
| client.ovpn                                                                      | 3584    | File | Thu May 11 03:40:20 2017 | 12  |
| Cliente.log                                                                      | 6497    | File | Wed Jun 7 13:24:54 2017  | â 2 |

Clicar em Browse onde aparecerá a tela para selecionar o arquivo que deseja salvar no servidor, após clicar em OK. Documento salvo.

| Upload File                         |  |
|-------------------------------------|--|
| File Name: Browse No file selected. |  |
| OK Cancel                           |  |

#### 3 - Criar uma pasta

Clicar somente uma vez no segundo ícone que se encontra no canto superior direito da tela, conforme mostra imagem abaixo.

| 🗹 🗊                                          |         | 🖻 🖻 🖻 |                          |      |
|----------------------------------------------|---------|-------|--------------------------|------|
| Name                                         | Size    | Type  | Date Modified            |      |
| Arguivos para configuração do tunelaemto.zip | 3401910 | File  | Wed Aug 23 10:30:30 2017 | 12   |
| Instalacao XP.zip                            | 1832063 | File  | Thu Jun 14 11:57:40 2018 | 11 🖉 |
| TUNELAMENTO SENHAS.xlsx                      | 16309   | File  | Mon May 21 10:24:43 2018 | â 2  |
| TUNELAMENTO UNIDADES.pdf                     | 433375  | File  | Wed Jun 7 16:54:51 2017  | 1    |
| TUNELAMENTO UNIDADES_v2.pdf                  | 434605  | File  | Fri Nov 17 14:53:39 2017 | 11 🖉 |
| chave.key                                    | 657     | File  | Wed Jun 7 13:24:54 2017  | 1    |
| client.ovpn                                  | 3584    | File  | Thu May 11 03:40:20 2017 | 12   |
| cliente.log                                  | 6497    | File  | Wed Jun 7 13:24:54 2017  | 1    |

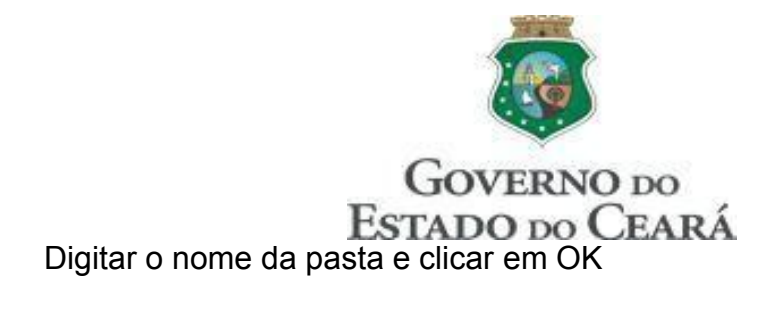

| rent Directory: /sesa2.saudece.ce.gov | .br/nuinfadm/Apoio COTIC 20 | 20/VOUCHER/     |           |  |  |
|---------------------------------------|-----------------------------|-----------------|-----------|--|--|
|                                       |                             | New E           | Directory |  |  |
|                                       | Directory Name:             | Directory Name: |           |  |  |
|                                       |                             | OK              | Cancel    |  |  |

4 - Renomear ou Excluir um arquivo/pasta

Do lado esquerdo do arquivo/pasta selecionar o que deseja.

Do lado direito clicar na opção que deseja realizar com o item selecionado: Lixeira para exclusão e Lápis para renomear.

| Current Directory: /sesa2.saudece.ce.gov.br/nuinfadm/Apoio COTIC 2020/VOUCHER/ |       |      |                          |        |  |
|--------------------------------------------------------------------------------|-------|------|--------------------------|--------|--|
| Name                                                                           | Size  | Type | Date Modified            | $\sim$ |  |
| Oucher 001_2020.xlt                                                            | 40448 | File | Mon Jan 20 14:49:24 2020 |        |  |
| Voucher 001_20201.xlsx                                                         | 22413 | File | Fri Feb 14 16:56:36 2020 |        |  |

### 5 - Finalizar acesso

Na parte superior direita da tela, clicar somente uma vez em seu usuário e logo após em Logout, conforme mostra imagem abaixo.

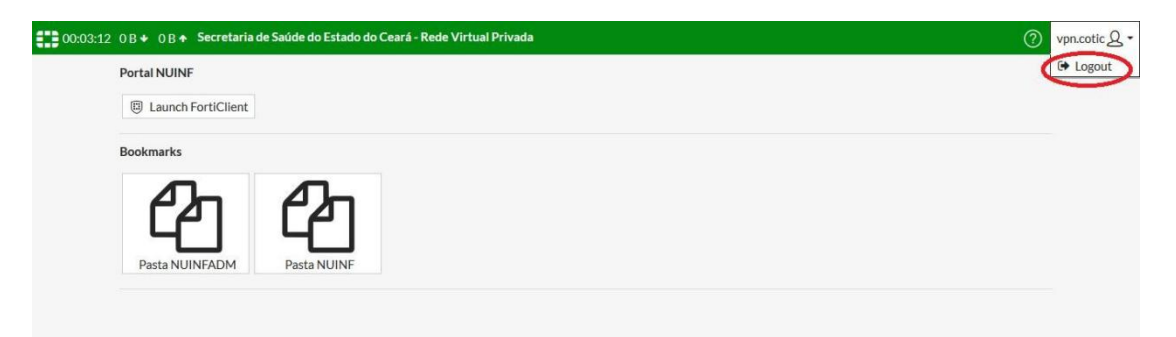

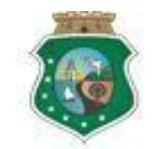

# GOVERNO DO ESTADO DO CEARÁ ACESSO AOS SISTEMAS WEB - SESA

| <u>A</u> rquivo <u>E</u> ditar E | E <u>x</u> ibir <u>H</u> istórico Fa <u>v</u> | oritos <u>F</u> erramentas Aj <u>u</u> da |                                        |               |                        |
|----------------------------------|-----------------------------------------------|-------------------------------------------|----------------------------------------|---------------|------------------------|
| Portal SESA                      | ×                                             | +                                         |                                        |               |                        |
| (←) → Cª                         | ۵                                             | 0 🔒 https://vpn.saude.ce.gov              | .br/sslvpn/portal.html#/               | 90% … 🛛 🏠     | II\ ① © ≡              |
| 00:00:08 0                       | B♥ 0B↑                                        |                                           |                                        |               | ⑦ funcionario.sesa Q + |
|                                  | Portal SESA                                   |                                           |                                        |               |                        |
|                                  | Launch For                                    | rtiClient                                 |                                        |               |                        |
|                                  | Bookmarks                                     |                                           |                                        |               |                        |
|                                  |                                               |                                           |                                        |               |                        |
|                                  |                                               |                                           |                                        |               |                        |
|                                  | Pasta SETO                                    | DR1 Pasta SETOR2                          | SIGES SGP - Sistema de Gestão do Ponto | INTRANET SESA |                        |
|                                  |                                               |                                           |                                        |               |                        |
|                                  | T New Book                                    | mark                                      |                                        |               |                        |
|                                  |                                               |                                           |                                        |               |                        |
|                                  |                                               |                                           |                                        |               |                        |
|                                  |                                               |                                           |                                        |               |                        |
|                                  |                                               |                                           |                                        |               |                        |
|                                  |                                               |                                           |                                        |               |                        |
|                                  |                                               |                                           |                                        |               |                        |
|                                  |                                               |                                           |                                        |               |                        |
|                                  |                                               |                                           |                                        |               |                        |
|                                  |                                               |                                           |                                        |               |                        |
|                                  |                                               |                                           |                                        |               |                        |

Clicar no sistema/site desejado.

Obs.: Para inclusão de "Sistemas WEB" no Portal VPN, o funcionário deve entrar em contato com a Central de Suporte através dos ramais 5120, 5174, 5175, 5262, 5279 ou 5270.

Em caso de dúvidas entrar em contato com a Central de Suporte através dos ramais 5120, 5174, 5175, 5262, 5279 ou 5270.